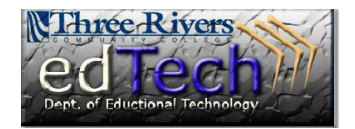

#### <u>E-Mail</u>

1. Launch the **Email** by clicking the icon from the **Menu** frame found on the left side of the screen.

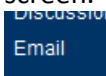

- 2. From within the Send Email page, click the "**Select Users**" link. If you click any links above this one you will be emailing multiple recipients.
- 3. This will launch a new e-mail window.

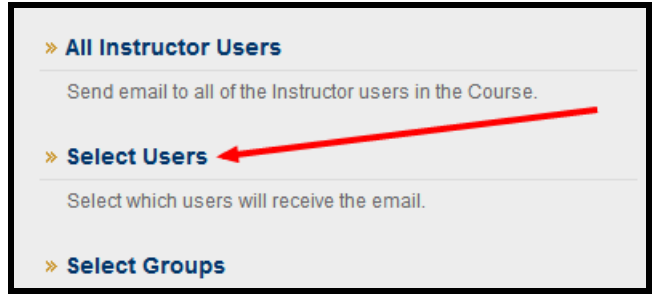

4. Select a recipient for the message; add a subject; type a subject; and type a subject as

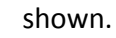

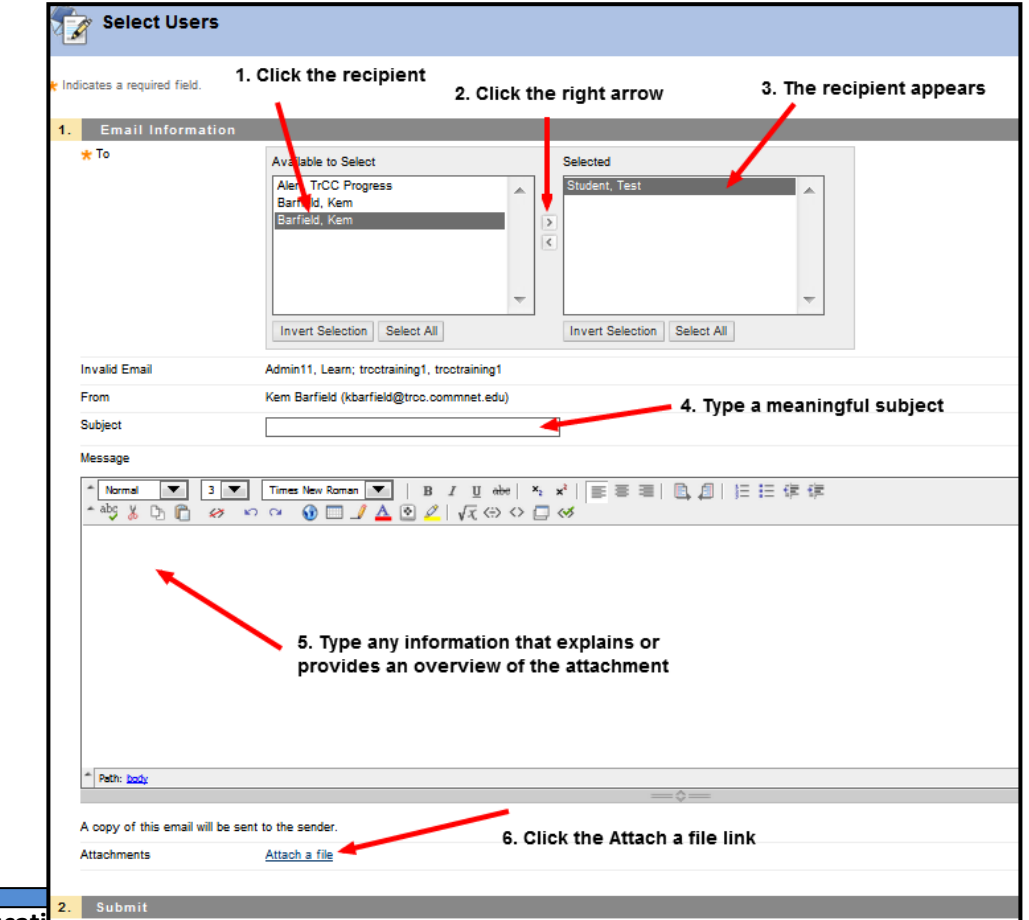

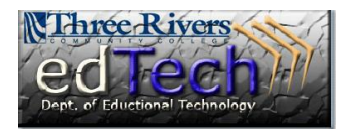

- 5. It is important to note that all recipients' name(s) should appear in the "Selected" box.
- 6. Click the "**Choose File**" button to get the Open dialog box which allows you to search your files.

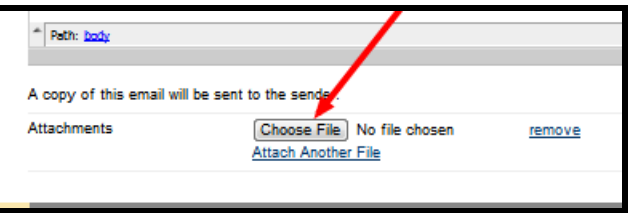

7. Find the file you wish to upload. Then select it by clicking. Then click the "**Open**" button.

| 📀 Open                                                                                               |              |                           |                   | X                |
|----------------------------------------------------------------------------------------------------|--------------|---------------------------|-------------------|------------------|
| Bb Template                                                                                          | : •          | •                         | Search Bb         | Template 🔎       |
| Organize 🔹 New folder                                                                                |              |                           |                   | - 🗌 📀            |
| 🚖 Favorites                                                                                          | <b>^</b>     | Name                      |                   | Date modified    |
| 📃 Desktop                                                                                            | -            | Importing college-specif  | fic course templa | 12/23/2011 12:5  |
| 🐌 Downloads                                                                                          |              | 鞐 Template download IE.jp | og                | 3/9/2012 10:08 A |
| 💝 Dropbox                                                                                            |              | Template naming conve     | ntions.docx       | 12/23/2011 12:5  |
| s Recent Places                                                                                      |              | TRCC_master_course_ten    | nplate.zip        | 6/11/2012 10:24  |
| <ul> <li>Desktop</li> <li>Libraries</li> <li>Documents</li> <li>Freecorder</li> <li>Music</li> </ul> |              | < III                     |                   | •                |
| New Library                                                                                          | -            |                           |                   |                  |
| File <u>n</u> ame:                                                                                   | Template nan | ning conventions.docx     | All Files         | Cancel           |

8. This will place a part of the file name on the Attachments line.

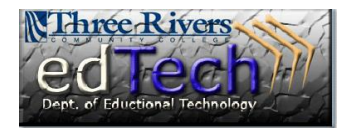

9. Click the "Submit" button either at the top right or bottom right-hand portion of the

Cancel Submit

10. When the e-mail has been successfully sent, you will receive the submission complete banner. You may close this banner by clicking its Close (x) button.

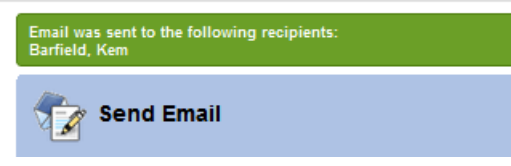

11. It is important to note that emails sent using Email are not retained in Blackboard.

#### <u>Messages</u>

1. Launch the **Messages** by clicking the icon from the **Menu** frame

found on the left side of the screen.

| Messages<br>Messages are private and secure text-based communication that occur<br>be logged into the Course to read and send Messages. <u>More Help</u> |             |  |  |  |
|----------------------------------------------------------------------------------------------------|-------------|--|--|--|
| Create Message Cr                                                                                                    | eate Folder |  |  |  |
|                                                                                                    | Folder      |  |  |  |
| <b>—</b>                                                                                                    | Inbox       |  |  |  |
|                                                                                                    | Sent        |  |  |  |
|                                                                                                    |             |  |  |  |

2. From within the Messages page, click the "Create Message" button.

| Connecticut                                                                                                    | 👤 Kem Barfield 🖓 My Places 🏠 Home 🤰 Help 🧊 Logout                              |
|----------------------------------------------------------------------------------------------------|--------------------------------------------------------------------------------|
| Colleges                                                                                                    | My Blackboard Learn Content Collection                                         |
|                                                                                                    |                                                                                |
| CC-kbarfield-SU2012-1 Three Rivers Demonstration Course 🔯 Messages > Compose Message                                                 | ?                                                                              |
| S. Click the right arrow                                                                                                    |                                                                                |
| CC-kbarfield- > Compose Message 4. The recipier                                                                                      | nt appears                                                                     |
| vers Messages are private and secure text-based communication that occurs within a Course and among Course memberry Although similar | to email, users must be logged into the Course to read and send Messages. More |
| 2. Choose the recipient                                                                                                    |                                                                                |
| * Indicates a required field.                                                                                                    | Cancel Submit                                                                  |
| urse Content                                                                                                    |                                                                                |
| Te Shall Builden Te Se                                                                                                    |                                                                                |
| Dussions                                                                                                    |                                                                                |
| al Kem Barileid (instructor)                                                                                                    |                                                                                |
| 1 Click the                                                                                                    |                                                                                |
| Grades To button                                                                                                    |                                                                                |
| p & Tech Support                                                                                                    |                                                                                |
| ege Support Resource Invert Selection Select All Invert Selection Select All                                                         |                                                                                |
| taots                                                                                                    |                                                                                |
| andar Bool 5. Add a meaningful subject                                                                                               |                                                                                |
| ups                                                                                                    |                                                                                |
| v Groups 2. Compose Message                                                                                                    |                                                                                |
| hole Class » Xubject The Subject Has Title Caps                                                                                      |                                                                                |
| Body                                                                                                    | Text Editor Is: ON                                                             |
| ^ Normal ▼ 3 ▼ Times New Roman ▼   B I ∐ abs   ×1 ×2   E = =   D, []   E := #                                                        | e (je                                                                          |
|                                                                                                    |                                                                                |
| This is the photo you requested. 6. Type an description of the                                                                       |                                                                                |
| message or explanation of                                                                                                    |                                                                                |
| the attachment                                                                                                    |                                                                                |
|                                                                                                    |                                                                                |
|                                                                                                    |                                                                                |
| 7. Click the Choose File butto                                                                                                    | n                                                                              |
| * Path: body                                                                                                    |                                                                                |
| Sae as Reusable Object                                                                                                    |                                                                                |
|                                                                                                    |                                                                                |
| 3. Attachment                                                                                                    |                                                                                |
| Upload Attachment Choose File.) No file chosen                                                                                       |                                                                                |
|                                                                                                    |                                                                                |
|                                                                                                    |                                                                                |
| 4. Submit                                                                                                    |                                                                                |

Depar

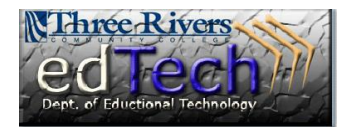

- 3. Follow the process on the Compose Message page to build the message, similar to Email.
- 4. Click the "**Choose File**" button to get the Open dialog box which allows you to search your files.
- 5. This will place a part of the file name on the Upload Attachments line. Unlike Email only one file can be attached to a Message.

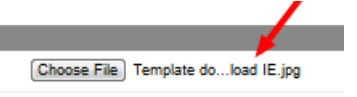

6. Click the "Submit" button either at the top right or bottom right-hand portion of the screen.

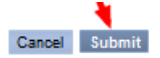

7. When the message has been successfully sent, you will receive the submission complete banner. You may close this banner by clicking its Close (x) button.

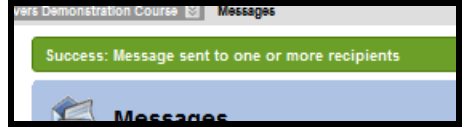

8. It is important to note that messages are retained only in Blackboard.

| Messages                                                                           |                                                           |                                                                   |        |
|------------------------------------------------------------------------------------|-----------------------------------------------------------|-------------------------------------------------------------------|--------|
| Messages are private and secure text-based<br>Help<br>Create Message Create Folder | communication that occurs within a Course and among Cours | e members. Although similar to email, users must be logged into t | he Cou |
| Create Message Create Polder                                                       |                                                           |                                                                   |        |
|                                                                                    | Folder                                                    | Unread                                                            | Total  |
|                                                                                    | Inbox                                                     | 1                                                                 | 1      |
| <b></b>                                                                            | Sent                                                      | 0                                                                 | 1      |

#### Assignments

 Click the link that will display the Assignment (frequently an Assignment link on the Menu, within the Course Content area or embedded in a learning module). In this example the assignment is named

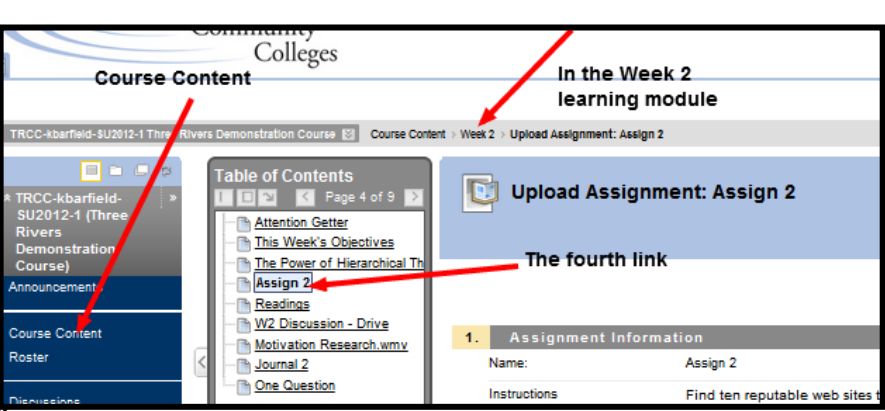

Department of Educational Technology

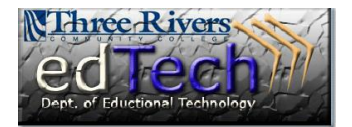

Assign 2 and is found in a learning module that is within the Course Content.

2. On the Upload Assignment page, type an explanation in the Submission box. Then click the Browse My computer button

| * Deth- bady | /                  |
|--------------|--------------------|
| Louis man    |                    |
| Attach File  | Browse My Computer |

3. Navigate to the desired file in the Open dialog box.

|                    | :         | =  | Tech Support Titles2.jp | g       |           | E   |
|--------------------|-----------|----|-------------------------|---------|-----------|-----|
| ault Save          |           |    | Ten Reputable Web Sit   | es.doc) | C         | W   |
|                    |           |    | 🔬 test.wav              |         |           | - 4 |
| ements             |           |    | test_generator-number   | ed-ans  | wers.doc  | 4   |
|                    | •         | Ŧ  | •                       |         |           |     |
| File <u>n</u> ame: | Ten Reput | ab | le Web Sites.docx       | •       | All Files |     |
|                    |           |    |                         |         | Open      | -   |

4. Double clicking will place the file.

| Attached files               |                        |
|------------------------------|------------------------|
| File Name                    | Link Title             |
| Ten Reputable Web Sites.docx | Ten Reputable Web Site |

- 5. Click the "Submit" button
- 6. You will see a confirmation on the green banner.

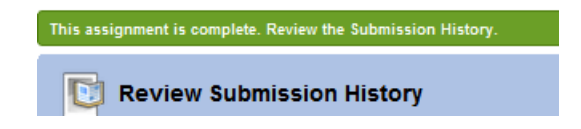

7. \*DO NOT type or paste your assignment into this box UNLESS specifically told so by your professor. The submission comment box is a place to add a short note to the Professor regarding your assignment.

#### **Discussions**

1. Discussions work similarly to Assignments.

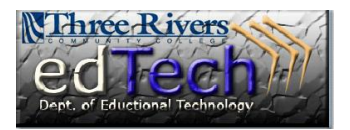

2. Click the link that will display the Discussion (frequently s Discussions link on the Menu, within the Course Content area or embedded in a learning module). In this example the Discussion is named W2 Discussion -Drive and is found in a learning module that is within the Course Content. It is

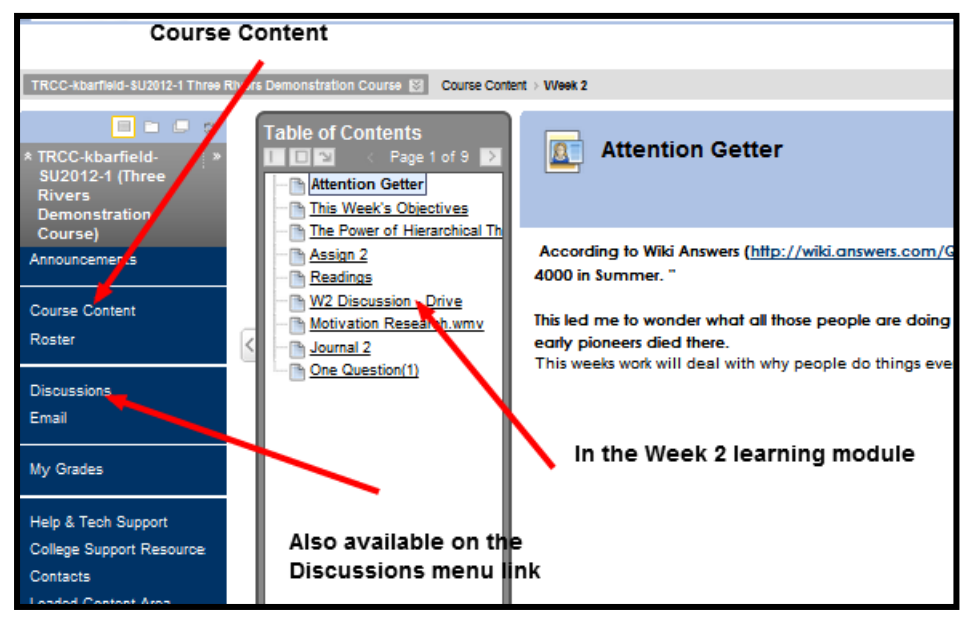

also available from the Discussions on the menu.

3. Click the Click to Launch link.

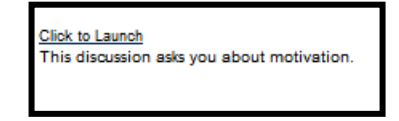

- 4. Click the Create Thread button.
- 5. Fill in the Subject and Message boxes. Then click the Browse My Computer button to get the Open dialog box.

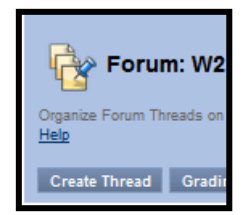

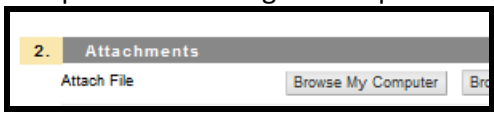

6. Once you have selected your file it appears as a Selected File. You can choose to give it a different link name.

| đ                                 | File Name                                                                     |
|-----------------------------------|-------------------------------------------------------------------------------|
|                                   |                                                                               |
| Browse My Computer                | Browse Content Collection                                                     |
| File Name<br>Name of link to file | Ten Reputable Web Sites.docx<br>10 Sites That Stand the Test                  |
| Do not attach                     | The link name can be different                                                |
|                                   | t<br>Browse My Computer<br>File Name<br>Name of link to file<br>Do not attach |

7. Click the Submit button in either location. You may also choose Save as a Draft to come back and finish your answer later. You will receive a confirmation banner.

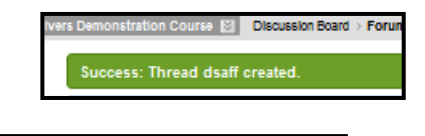